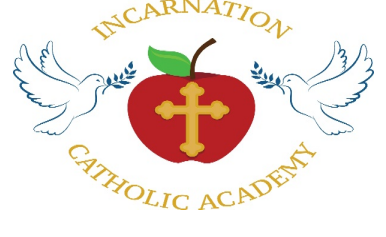

## MyParish App

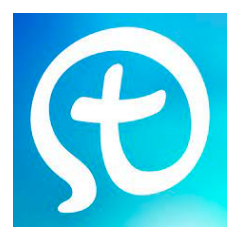

Welcome back everyone, we hope you had a wonderful and blessed summer off! This school year we are implementing a new resource for you to connect with the school and parish all in one simple app! Introducing **MyParish**, an easy way to connect with the parish and with your child's teacher.

To Set Up:

Step One- Download **MyParish** onto your mobile device.

Step Two- Find your Parish and choose Incarnation Church & Shrine Church of St. Gerard Majella and press "Get Started"

Step Three- Press the three lines in the top left corner of the home screen and then scroll down and press "Sign In"

Step Four- Select "Create Account" using your email and make a password (please remember to write down your password so you don't forget it!) and press "Sign In"

Step Five- Click on the box labeled "Groups" and press "Find a Group", through that you can select your child's grade and connect with your their teacher and other parents.

Step Six- Press "Join" and a request will be sent to be added to their group.

We strongly encourage all parents to sign up as soon as possible, this app is here to help the Incarnation community stay as connected and informed as possible.